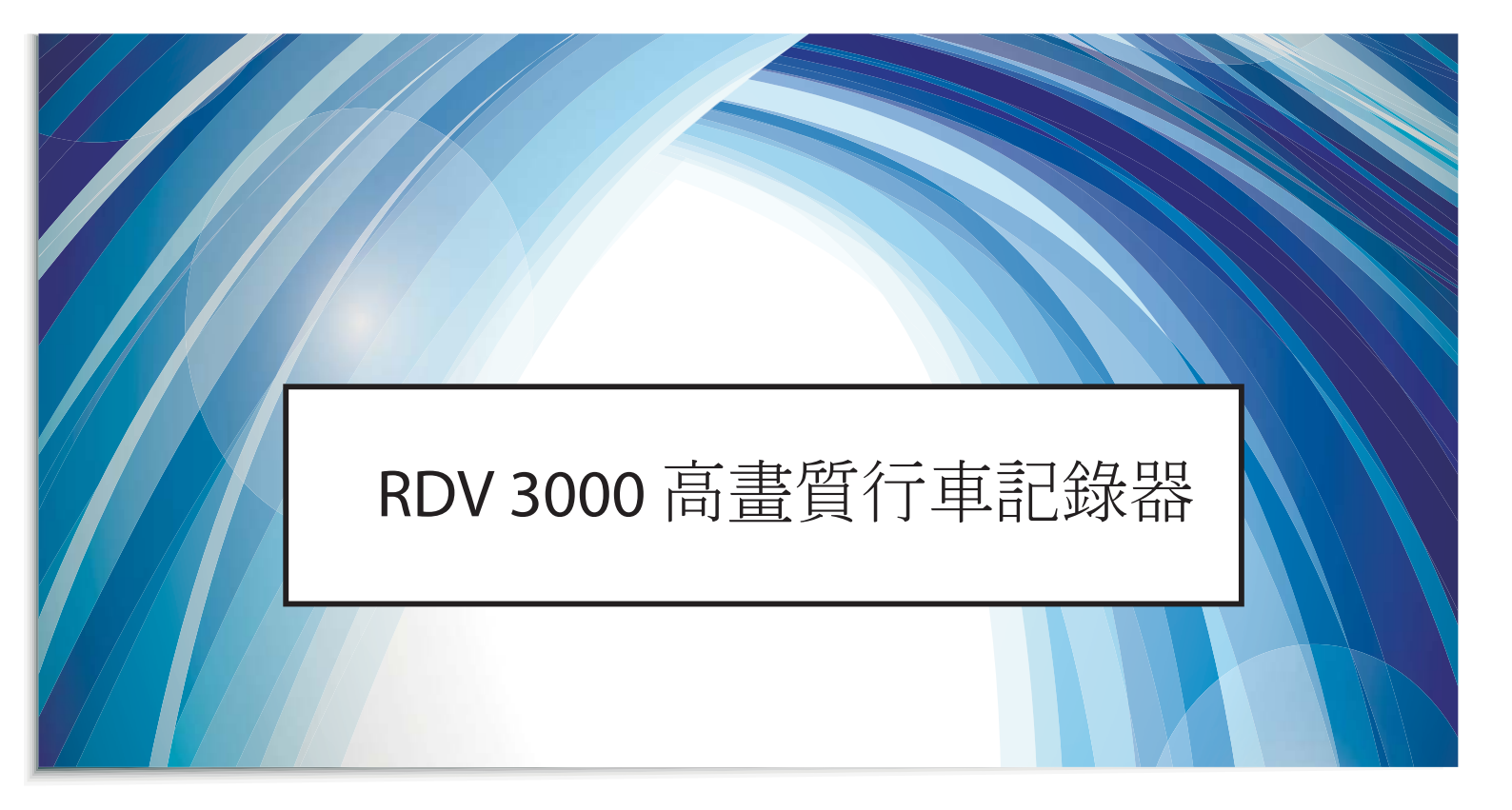

# 產品使用手冊

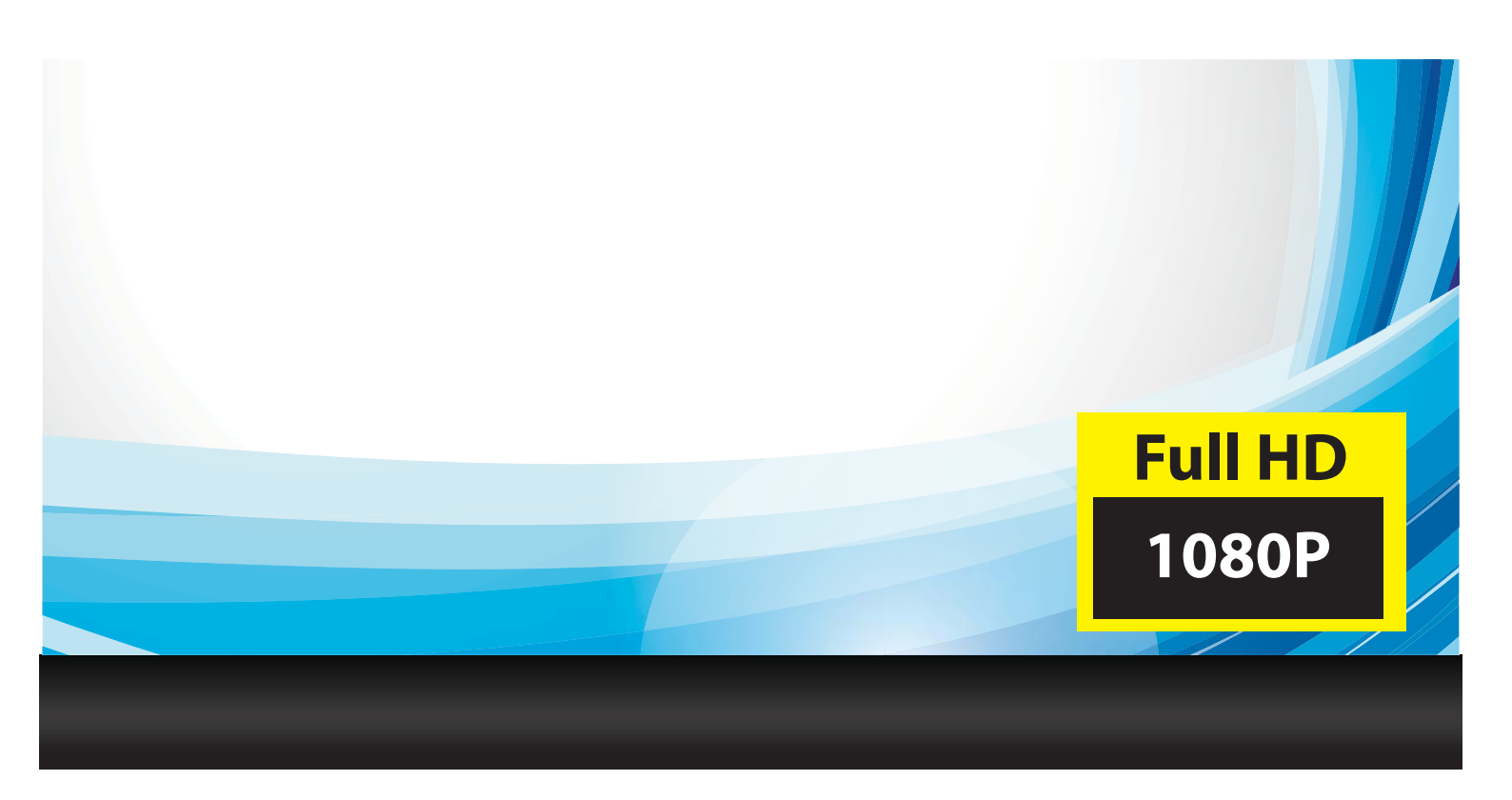

# 產品特色及規格

| 型號    | RDV 3000                          |
|-------|-----------------------------------|
| 記憶體插槽 | MicroSD卡相容擴充槽 (需使用Class6含以上等級)    |
| 晶片    | 安霸晶片                              |
| 影像元件  | CMOS鏡頭;百萬畫素                       |
|       | 可視角度:120度                         |
| 影像格式  | 錄影格式:MOV                          |
|       | 影像解析度:1920 x 1080、 1280 x 720     |
|       | 錄影速度:1080P 30fps、720P 30fps、60fps |
|       | 壓縮格式 : H.264                      |
| 事件記錄  | 手動強制啟動、G-sensor 啟動、保留10個事件檔案      |
|       | 事件錄影滿時,自動覆蓋最早的檔案。                 |
|       |                                   |
|       |                                   |
|       |                                   |
| 影像輸出  | 有                                 |
| USB   | 供電                                |
| 麥克風   | 錄音功能(開啟、關閉)                       |
| 螢幕    | 2.4吋 LCD (320 x 240)              |
| 鏡頭    | 大立光鏡頭                             |
| 光圈    | F2.0大光圈                           |

產品外觀

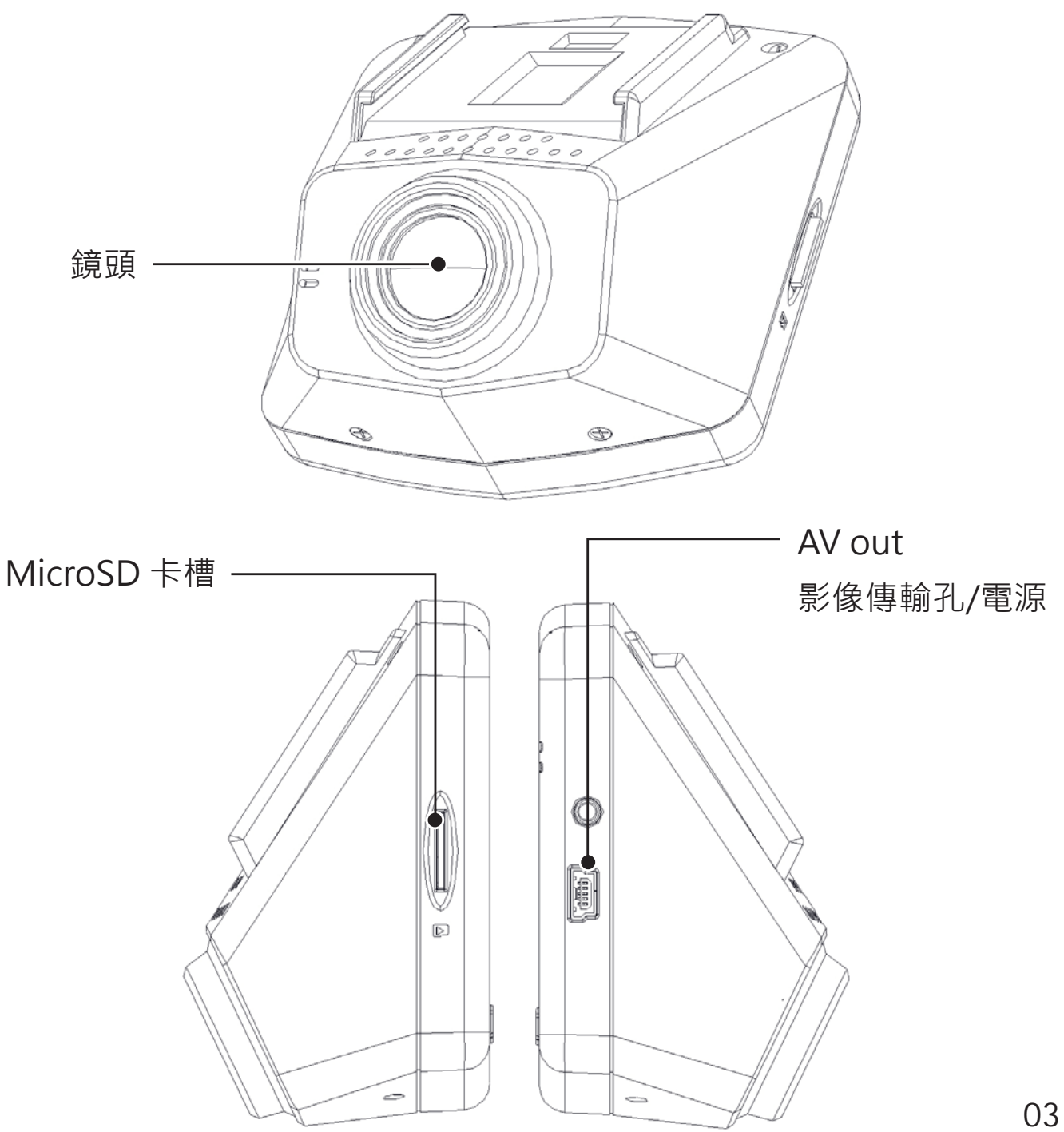

# 產品外觀

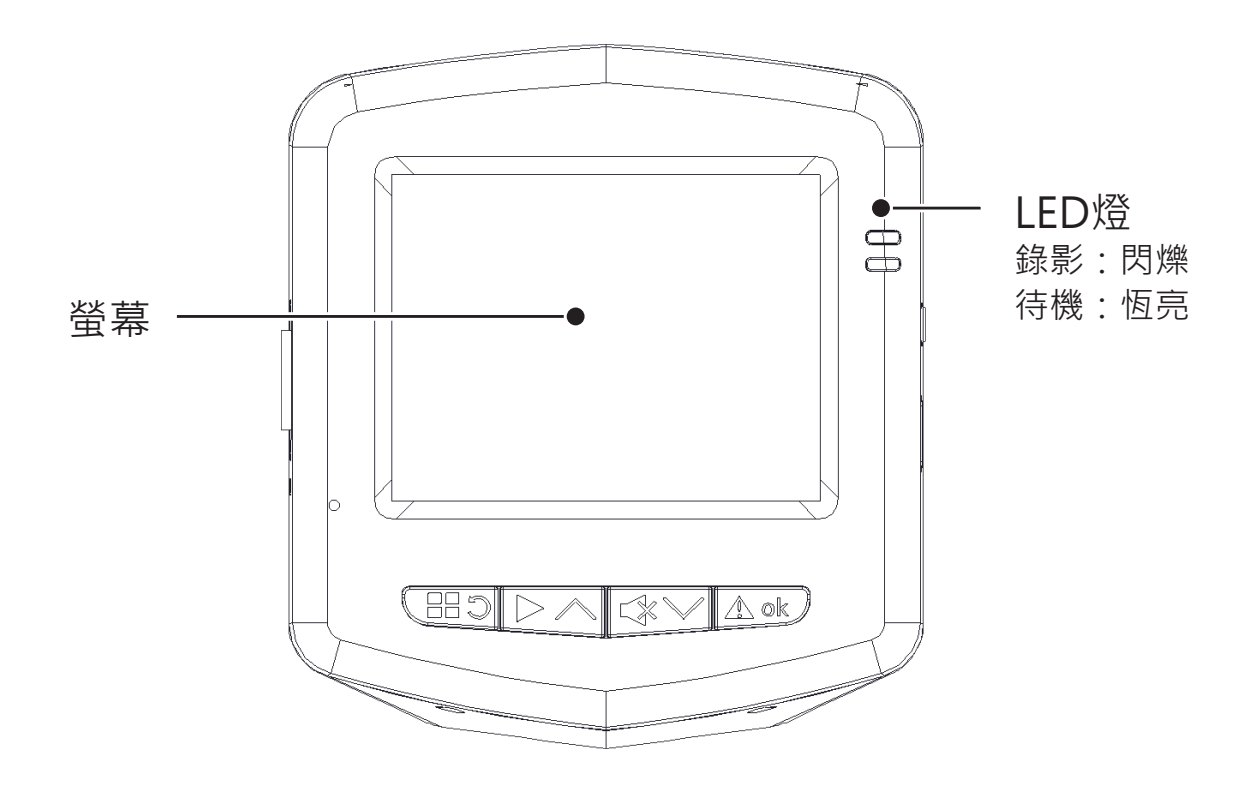

### 錄影模式

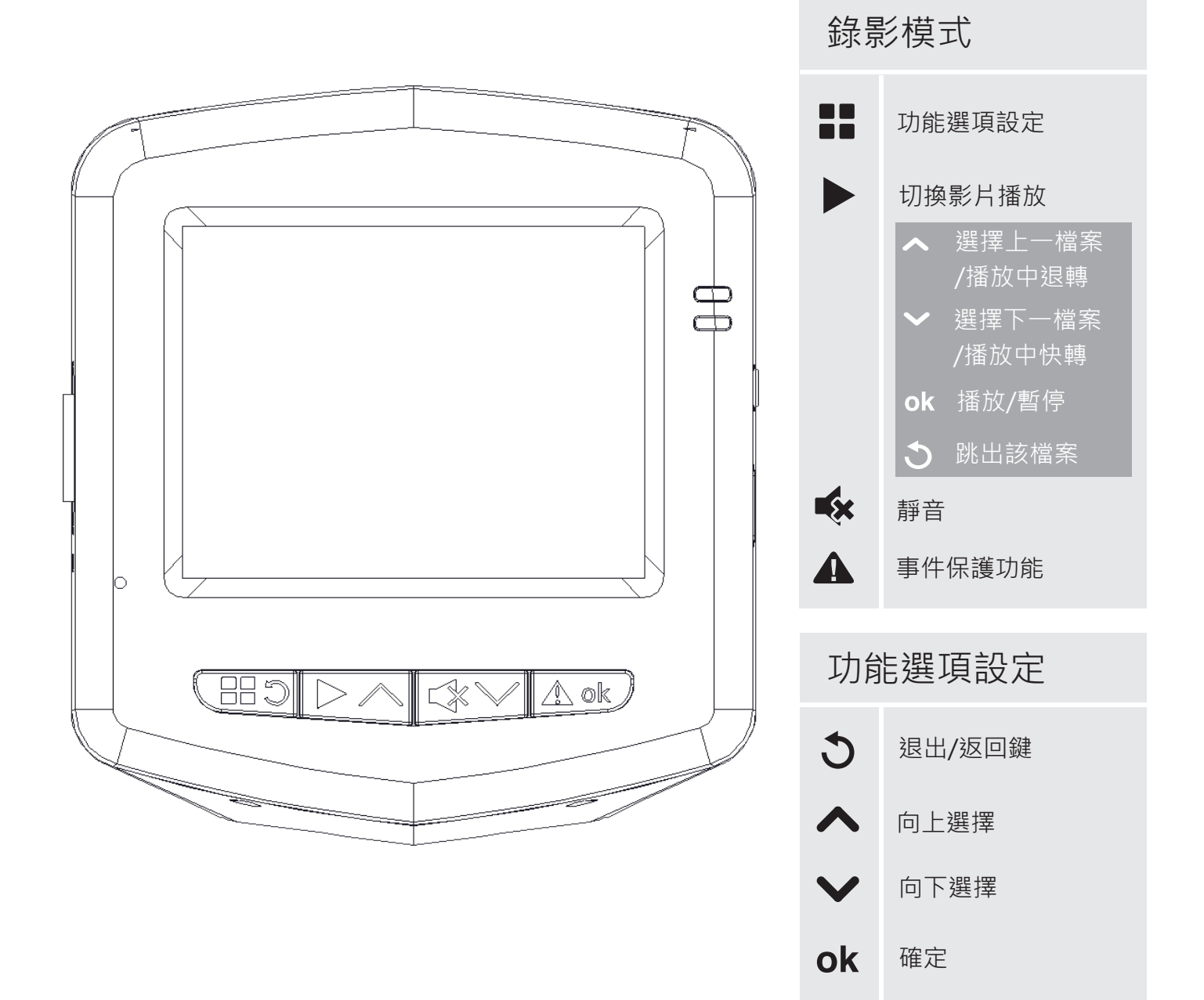

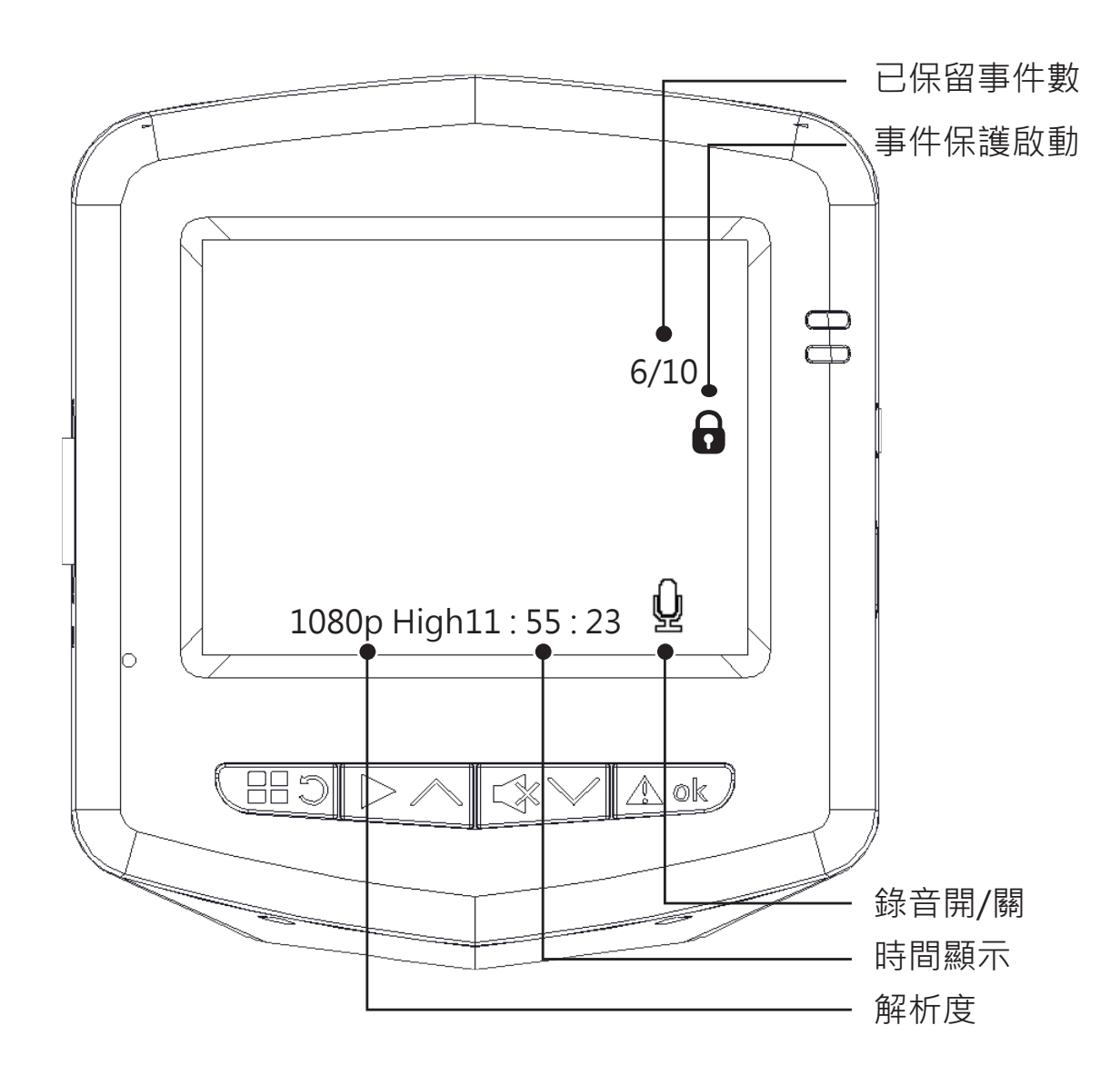

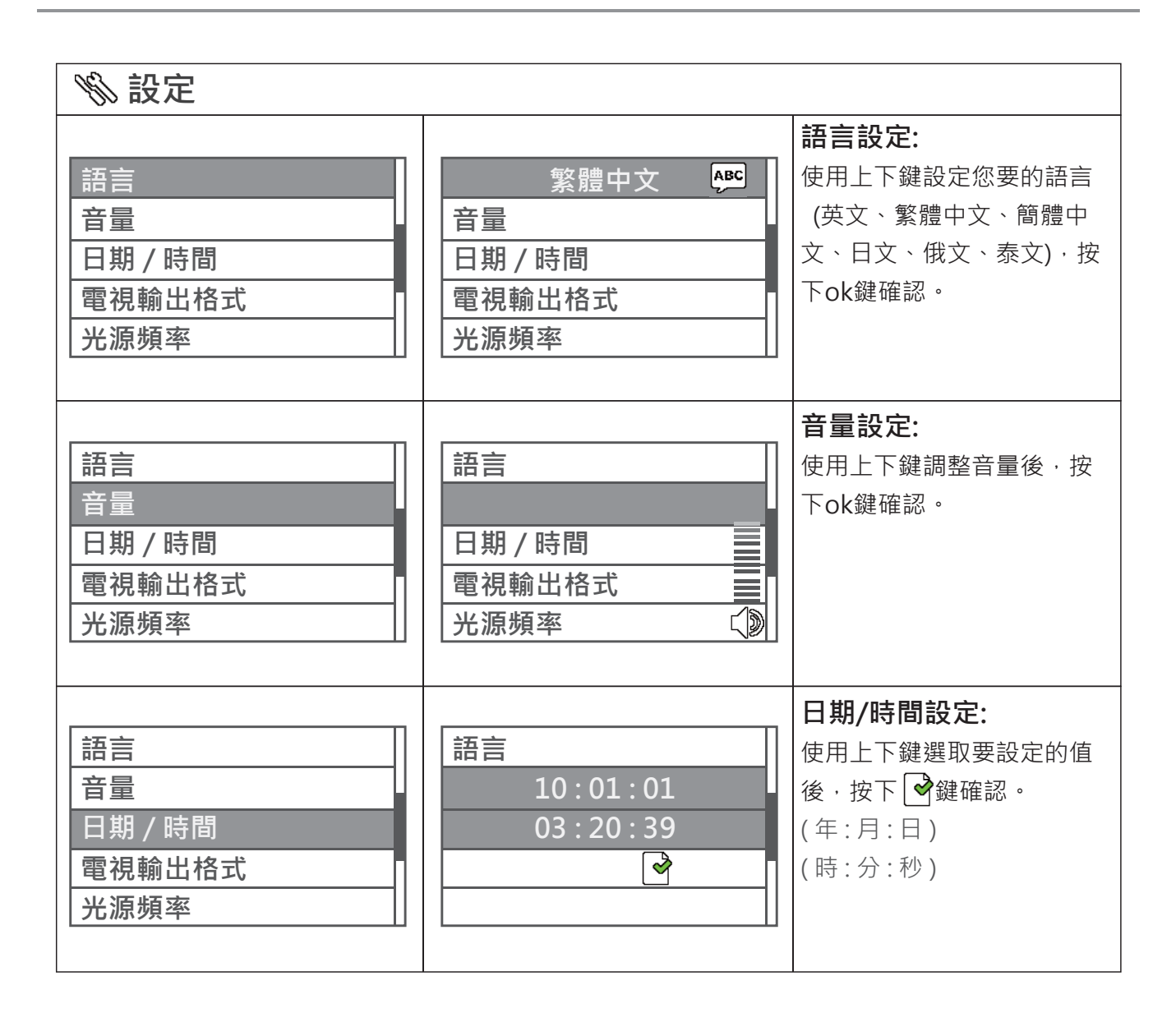

| <b>%</b> 設定                                               |                                            |                                                                                                    |  |  |
|-----------------------------------------------------------|--------------------------------------------|----------------------------------------------------------------------------------------------------|--|--|
| 語言         音量         日期 / 時間         電視輸出格式         光源頻率 | 語言<br>音量<br>日期 / 時間<br>MTSC PRL<br>光源頻率    | <b>電視輸出格式設定:</b><br>使用上下鍵調整設定值後,按<br>下ok鍵確認。<br>NTSC-大部分美洲,亞洲地<br>區使用此種格式。PAL-大部<br>分歐州,大洋洲地區使用此種<br>格式。 |  |  |
| 語言         音量         日期 / 時間         電視輸出格式         光源頻率 | 語言<br>音量<br>日期 / 時間<br>電視輸出格式<br>5回出z 6回出z | 光源頻率設定:<br>使用上下鍵調整設定值後,<br>按下ok鍵確認。<br>選擇日光燈頻率:<br>50Hz<br>60Hz (建議台灣使用者使用)                              |  |  |
| 錄音<br>G值設定<br>螢幕保護設定<br>格式化<br>影像效果                       | <ul> <li> <u>●</u> <u>●</u></li></ul>      | <b>錄音設定:</b><br>選擇行車記錄器錄影時,是<br>否將聲音一倂寫入檔案中,<br>使用上下鍵調整設定值後,<br>按下ok鍵確認。                                 |  |  |

| % 設定                                                    |                                                     |                                                                                      |
|---------------------------------------------------------|-----------------------------------------------------|--------------------------------------------------------------------------------------|
| 錄音<br>G值設定<br>螢幕保護設定<br>格式化<br>影像效果                     | 錄音<br><b>○ TF</b> = = = = = = = = = = = = = = = = = | G-Sensor重力感測設定:<br>偵測汽車震動、擦撞與橫衝時<br>之力量數值與方向。使用上下<br>鍵選擇感應強弱(由左到右=由<br>弱到強),按下ok鍵確認。 |
| 錄音         G值設定         螢幕保護設定         格式化         影像效果 | 錄音<br>G值設定<br>077 808 1mm 2mm<br>格式化<br>影像效果        | <b>螢幕保護設定:</b><br>使用上下鍵選擇螢幕保護設<br>定時間·按下ok鍵完成儲存                                      |
| 錄音         G值設定         螢幕保護設定         格式化         影像效果 | 錄音<br>G值設定<br>螢幕保護設定                                | 格式化設定:<br>記憶卡格式化。使用上下鍵<br>選擇是否格式化,按下ok鍵<br>確認。                                       |

| <b>%</b> 設定                                               |                                                                                                    |                                                                                                    |  |
|-----------------------------------------------------------|----------------------------------------------------------------------------------------------------|----------------------------------------------------------------------------------------------------|--|
| 錄音<br>G值設定<br>螢幕保護設定<br>格式化<br>影像效果                       | 錄音<br>G值設定<br>螢幕保護設定<br>格式化                                                                                              | <b>影像效果設定:</b><br>使用上下鍵調整設定值後,<br>按下ok鍵確認。                                                                                            |  |
| 影像解析度<br>白平衡<br>曝光值調整<br>檔案大小<br>影像輸出                     | 1080p       720p       720p         30fps       30fps       60fps         白平衡           曝光值調整           檔案大小        影像輸出 | <b>影像解析度設定:</b><br>使用上下鍵選擇您要的解析<br>度·按下ok鍵確認。<br>1080P: 1920 X 1080<br>720P 30fps: 1280 X 720, 30fps<br>720P 60fps: 1280 X 720, 60fps |  |
| 影像解析度         白平衡         曝光值調整         檔案大小         影像輸出 | 影像解析度<br>▲                                                                                                    | <b>白平衡設定:</b><br>使用上下鍵調整設定值後,<br>按下ok鍵確認。<br>(自動/陽光/陰天/夜晚/室內)                                                                         |  |

| % 設定                                                      |                                                                                                    |                                                                               |
|-----------------------------------------------------------|----------------------------------------------------------------------------------------------------|-------------------------------------------------------------------------------|
| 影像解析度         白平衡         曝光值調整         檔案大小         影像輸出 | 影像解析度<br>白平衡<br>-1.0 -0.5 0 0.5 1.0<br>檔案大小<br>影像輸出                                                                      | <b>曝光值設定:</b><br>使用上下鍵調整設定值後,<br>按下OK鍵確認。<br>(-1.0, -0.5, 0, 0.5, 1.0)        |
| 影像解析度         白平衡         曝光值調整         檔案大小         影像輸出 | 影像解析度         白平衡         曝光值調整         冒盟         影像輸出                                                                  | 檔案設定:<br>選擇錄影檔案的檔案大小。<br>使用上下鍵調整設定值後,<br>按下ok鍵確認。<br>(200MB or 400MB)         |
| 影像解析度         白平衡         曝光值調整         檔案大小         影像輸出 | 影像解析度         白平衡         曝光值調整         檔案大小         Image: Contract of the system         Image: Contract of the system | 影像輸出:<br>使用上下鍵選擇是否設<br>定影像輸出,按下ok鍵確<br>認。<br>(如未加裝"多媒體影音<br>主機"請勿將此設定為<br>ON) |
| 恢復原廠設定                                                    |                                                                                                    | <b>恢復原廠設定:</b><br>使用上下鍵選擇是否恢復原<br>廠設定,按下ok鍵確認。                                |

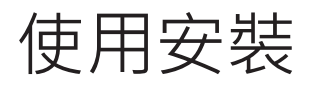

### 安裝檔案

| 歡迎使用 RDV3000 安裝精靈             | RDV3000 |
|-------------------------------|---------|
| 安装程式將在安裝過程中引導您在電腦上安裝 RDV 3000 | •       |
|                               |         |
|                               |         |
|                               |         |
|                               |         |
|                               |         |
|                               |         |
|                               |         |

- (1) 請從官網下載RDV 3000安裝程式。
- (2) 點擊Setup.exe 進入安裝畫面。
- (3) 點選"下一步"繼續後續安裝。

| 退 RDV3000                                 |                  |
|-------------------------------------------|------------------|
| 選擇安裝資料夾                                   | RDV3000          |
|                                           |                  |
| 安装程式將安裝 RDV3000 至下列資料夾。                   |                  |
| 若要在此資料夾中安裝,請按 [下一步]。若要安裝至<br>料夾位置或按 [瀏覽]。 | 不同的資料夾,諸在下列方塊輸入資 |
| 資料夾(E):                                   |                  |
| C.\Program Files\RDV3000\                 | 瀏覽(R)            |
|                                           | 磁碟空間(D)          |
|                                           |                  |
|                                           |                  |
|                                           |                  |
| 取消                                        | <上一步(B) 下一步(N) > |
|                                           |                  |

(4) 當應用軟體安裝完成後,電腦桌面 會出現對應捷徑之圖示。

使用安裝

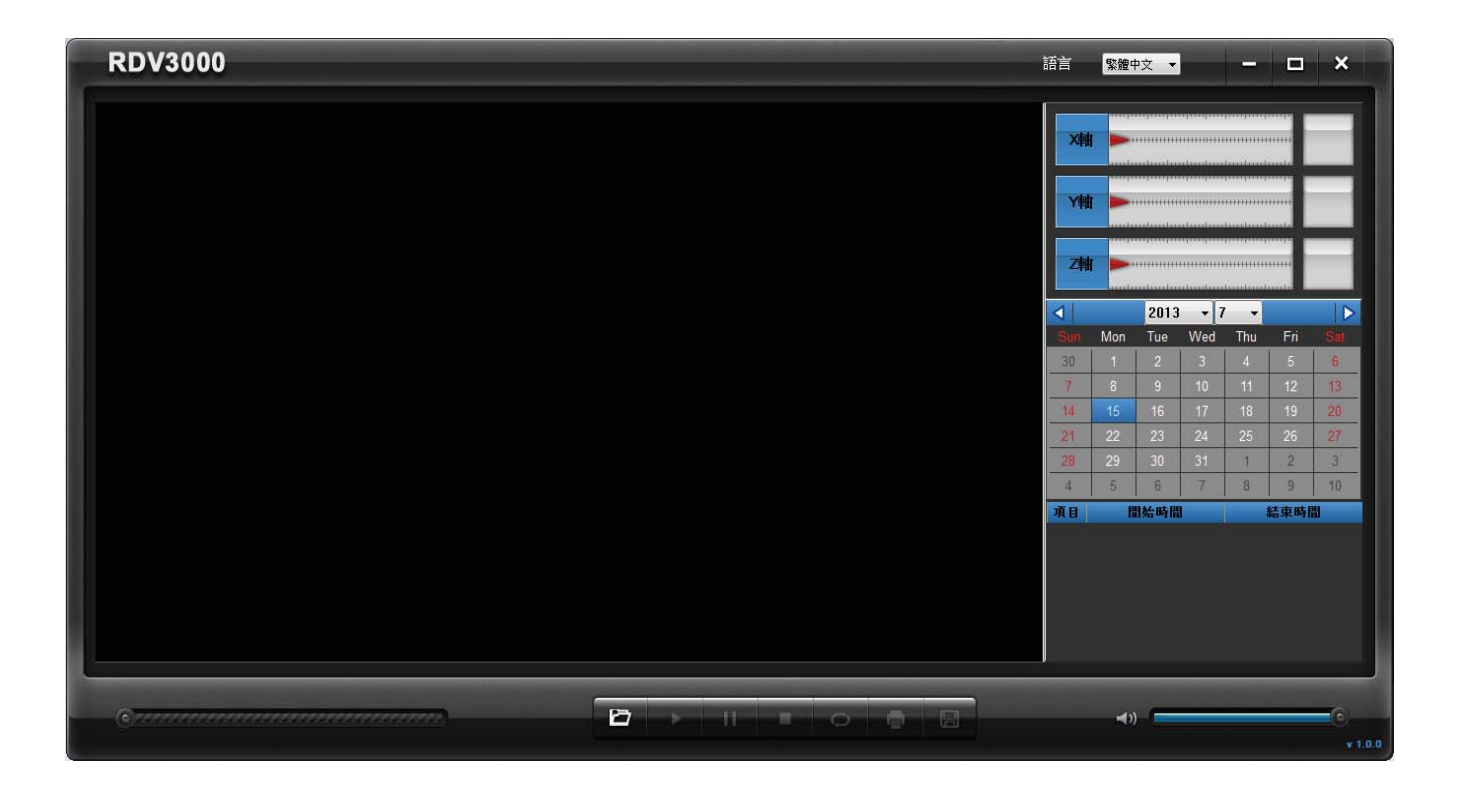

(5) 將所使用之MicroSD卡由產品內取出後與電腦連接。

(6) 點擊兩下桌面上之圖示以開啟應用程式。

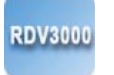

### 應用軟體操作

#### (1) 語言

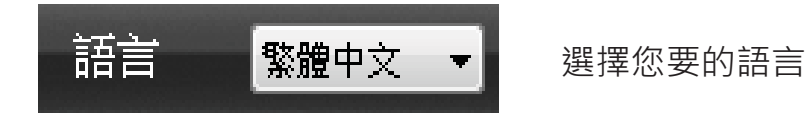

#### (2)影像按鍵

| ъ | • | -11 |    | 0  | ē |   |
|---|---|-----|----|----|---|---|
| 1 | 2 | 3   | 4  | 5  | 6 | 7 |
| 1 |   |     | 開的 | 冶安 |   |   |

| <b>.</b> | • | 而成面示          |
|----------|---|---------------|
| 2        |   | 播放            |
| 3        |   | 暫停            |
| 4        |   | 停止            |
| 5        | ) | 循環(全部循環或單一循環) |
| 6        | ) | 列印            |
| 7        | 7 | 備份檔案          |

#### (3) 事件保護

| 項目    | 開始時間                | 結束時間                |  |  |
|-------|---------------------|---------------------|--|--|
| 01    | 2013-07-25 11:12:33 | 2013-07-25 11:12:54 |  |  |
| () 02 | 2013-07-25 11:22:34 | 2013-07-25 11:22:58 |  |  |
| 03    | 2013-07-25 11:23:14 | 2013-07-25 11:23:36 |  |  |
| 04    | 2013-07-25 11:23:51 | 2013-07-25 11:24:09 |  |  |

#### (4) G Sensor 重力感測器設定

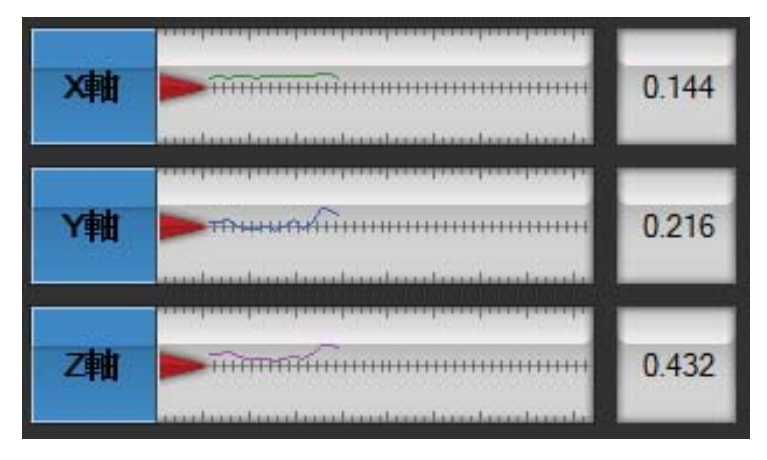

① 為手動及G sensor觸動的事件保護影像。

當播放影像檔時, G-Sensor圖表會顯示行 車時的變化。

X軸:記錄行車時汽車往左、往右的變化。 Y軸:記錄行車時汽車往前、往後的變化。 Z軸:記錄行車時汽車上下的變化。

#### (5) 日曆

| $\triangleleft$ |     | 2013 | - 7 | · • |     |     |
|-----------------|-----|------|-----|-----|-----|-----|
| Sun             | Mon | Tue  | Wed | Thu | Fri | Sat |
| 30              | 1   | 2    | 3   | 4   | 5   | 6   |
| 7               | 8   | 9    | 10  | 11  | 12  | 13  |
| 14              | 15  | 16   | 17  | 18  | 19  | 20  |
| 21              | 22  | 23   | 24  | 25  | 26  | 27  |
| 28              | 29  | 30   | 31  | 1   | 2   | 3   |
| 4               | 5   | 6    | 7   | 8   | 9   | 10  |

當使用者開啟檔案後,日曆功能會自動 顯示檔案影像之錄影日期。 使用者也可直接使用滑鼠點選日曆上之 紅色線框來選擇檔案。

(黃色框線代表錄影日期;藍色方塊代表現在正在播放之影像日期。)

#### (6) 影像按鍵

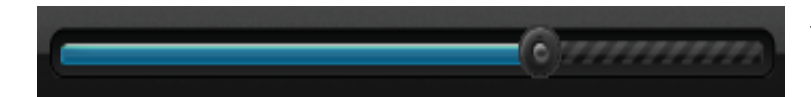

可點選影像欄瀏覽影像畫面

(7) 音量按鍵

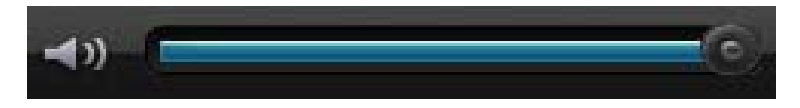

點選喇叭圖示設定靜音或播放音量

#### (8) 儲存

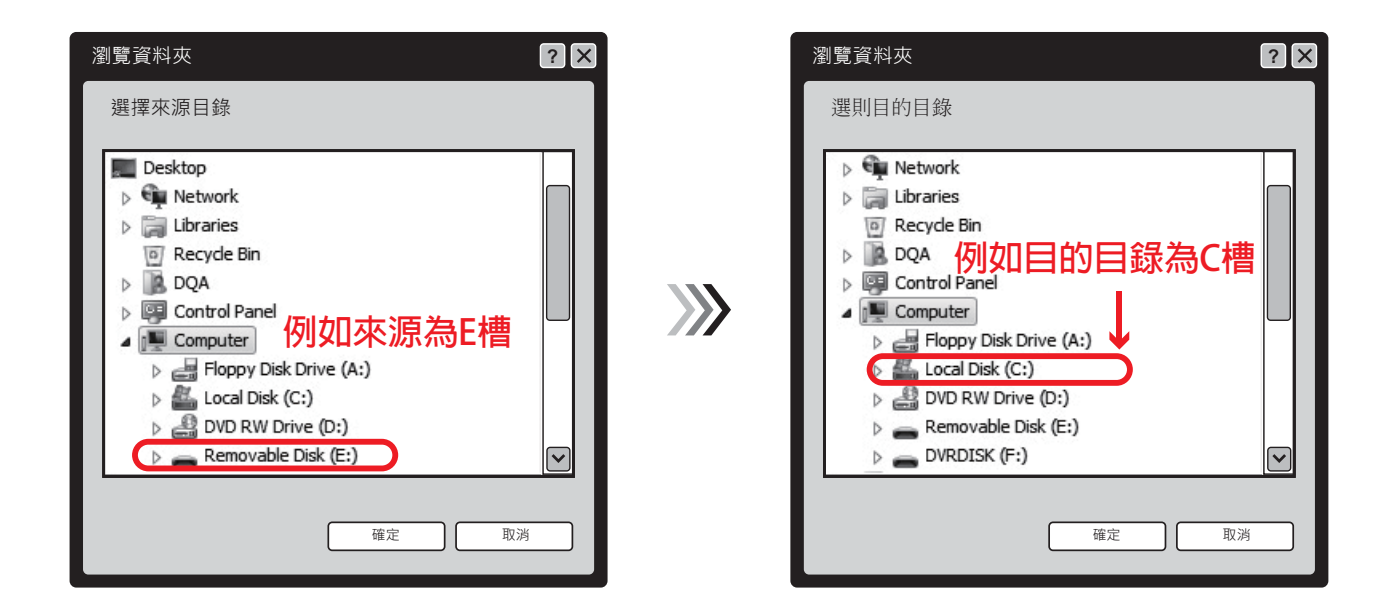

點選儲存按鈕 🔲 此時會出現"來源目錄"的視窗,選擇您要備份的資料來源,按下確認; 即會出現"目的目錄"的視窗,再次選擇您要備份資料的目的,按下確認即完成。

### 安全注意事項

- 01.系統作業中請勿插入或取出Micro SD卡,否則可能造成產品或卡片損壞。
- 02.如影像模糊不清,可能是鏡頭不夠乾淨或擋風玻璃有髒污,請將玻璃及 鏡頭擦拭乾淨。
- 03.如有安裝前擋隔熱紙,會因隔熱紙影響造成影像清晰度的不同。
- 04.Micro SD卡請勿使用class 6以下之記憶卡,以避免發生問題。
- 05. 長時間(約一星期)未發動車輛上車時請先確認日期及時間是否正確。
- 06.如光源部分有閃爍現象請將設定中(光源頻率)重新設定,台灣建議使用60HZ。
- 07.如車輛發生事故請將車輛熄火,等燈號熄滅再取出Micro SD卡,
  - 避免錄影檔案被覆蓋。
- 08.請勿自行拆卸此產品.否則將失去本產品保固。
- 09.請勿使用非原車配置之電源,避免造成機器損壞。
- 10.因為電腦格式常有所不同,建議使用機器上的格式化工具,以避免卡片毀損。
- 11.若發生事故撞擊力太輕,導致內建感應器無法感應該事件,則行車紀錄器 不會對該事件啟動事件錄影。
- 12.本產品無法完全保證將所有行車事件及事故都錄下來。
- 13.請將檔案複製到電腦後再行播放,建議使用雙核心中央處理器(CPU)以上 之等級,至少512MB記憶體,並採用市面上常見的播放器或是

Windows Media Player來播放,請正確安裝最新版的影像解碼器。

- 14. 因行車記錄器重複讀寫功能的緣故,讀寫頻繁易造成磁區不連續, 故建議車主約每隔兩星期對MicroSD卡重新格式化,使記憶磁區恢復正常, 避免影像紀錄有不正常現象。
- 15. 如發現螢幕無顯示時間或指示燈恆亮,此時為無錄影狀態,請先檢查 Micro SD卡或將Micro SD卡格式化。

※如需完整資料及影像回放軟體,請至http://www.lien-shen.com.tw

或 http://www.shian-shin.com.tw 下載